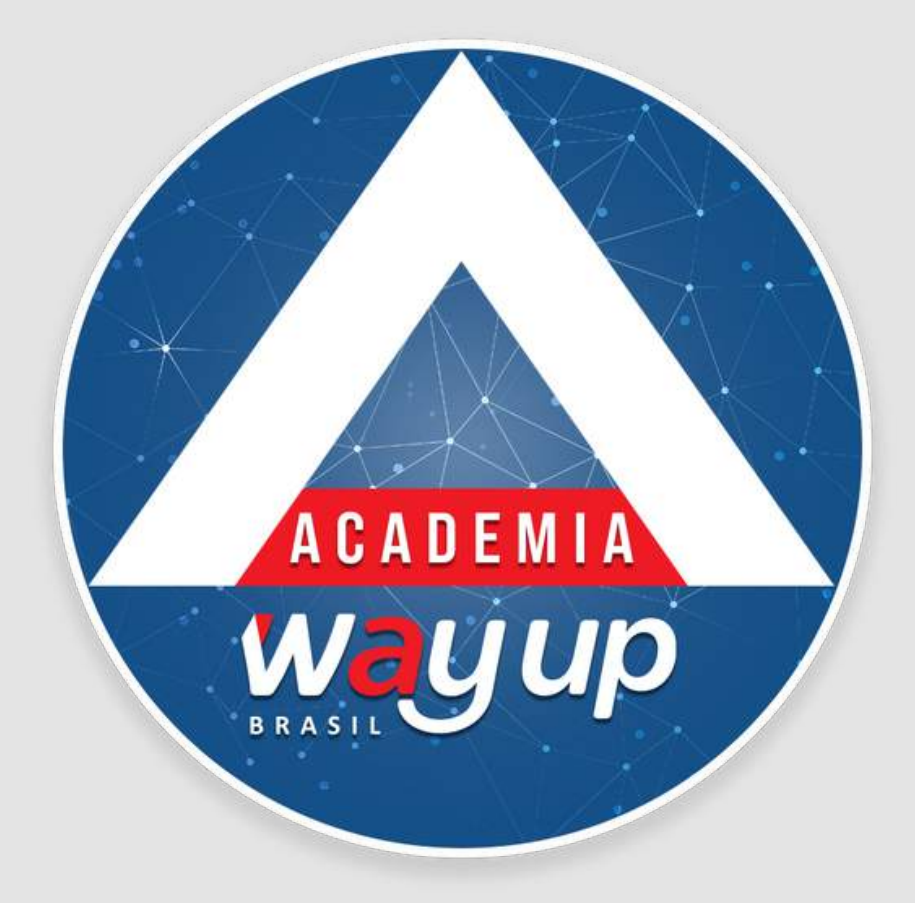

# WAYCARD APP – CLIENTE

### FUNCIONALIDADES

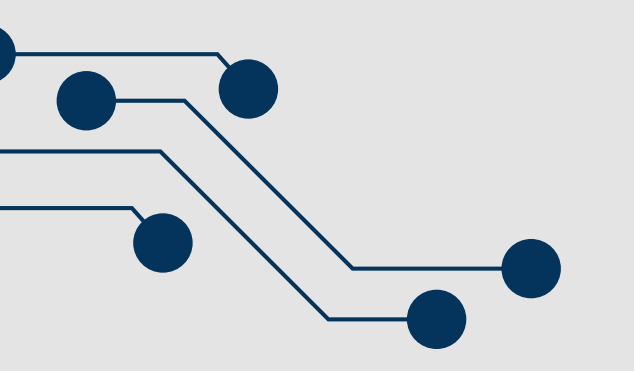

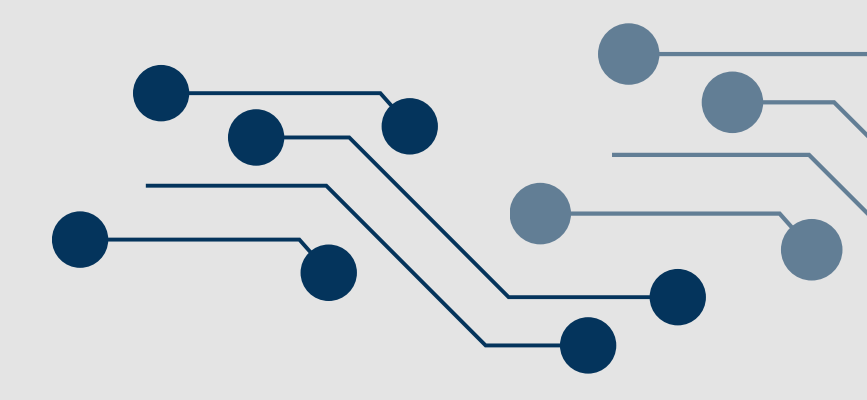

### WAYCARD APP - CLIENTE

# Neste módulo você irá conhecer as características do WayCard app CLIENTE e suas funcionalidades

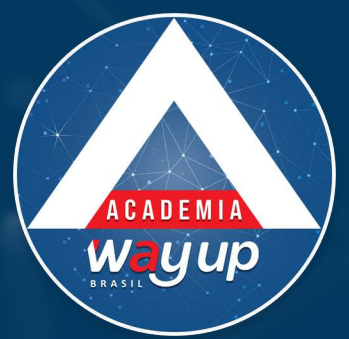

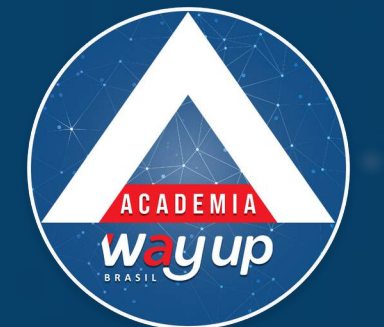

# Waycard

۲

Por favor, digite abaixo o número do seu CPF.

### Para acessar o WayCard App, comece digitando o seu CPF.

CPF

-(1)

PRÓXIMO

2

Depois digite a senha que você criou e recebeu por SMS. \* Essa senha possui 6 dígitos

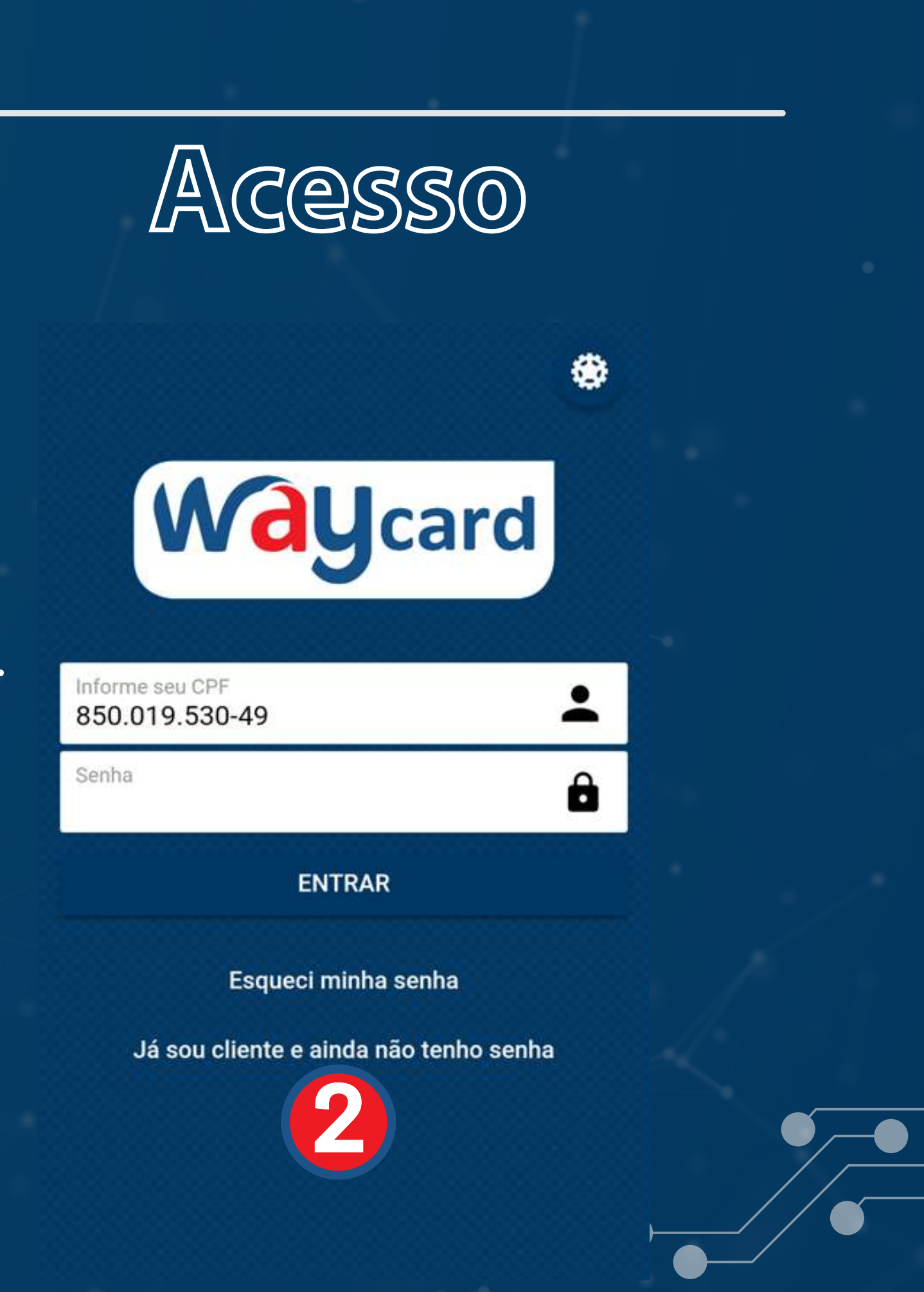

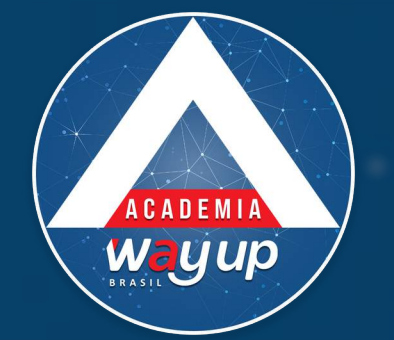

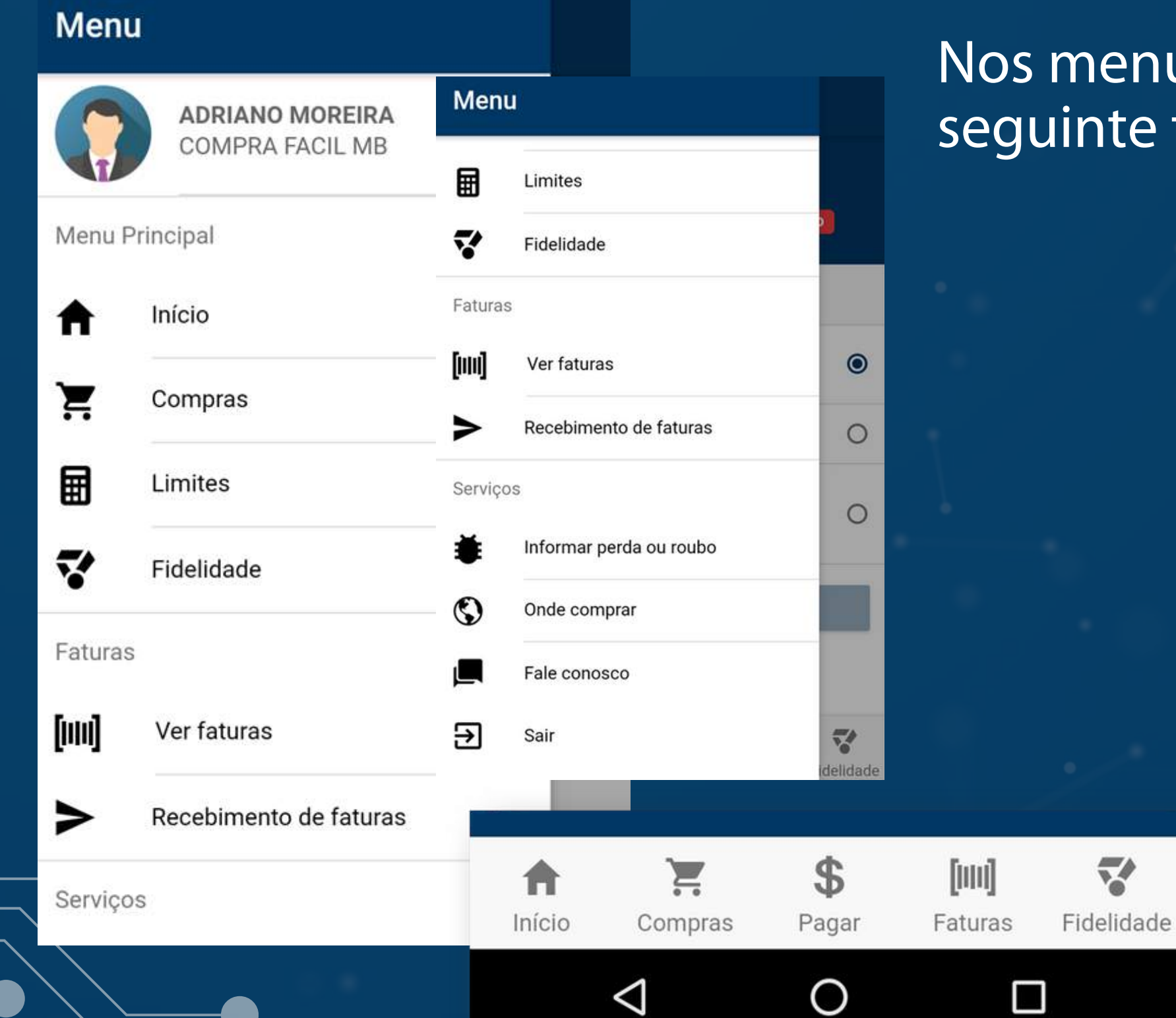

### Nos menus você poderá acessar diretamente as seguinte funcionalidades do WayCard App :

1.COMPRAS – visualizar compras realizadas

2.PAGAR – pagar compras com cartão virtual

**3.LIMITES** 

4.FIDELIDADE

5.FATURAS – visualizar fatura e código de barraspara pagamento.

**6.PAGAMENTO DE COMPRAS** 

**7.RECEBIMENTO DE FATURAS** 

8.INFORMAR PERDA OU ROUBO 9.ONDE COMPRAR

**10.FALE CONOSCO** 

## Menus

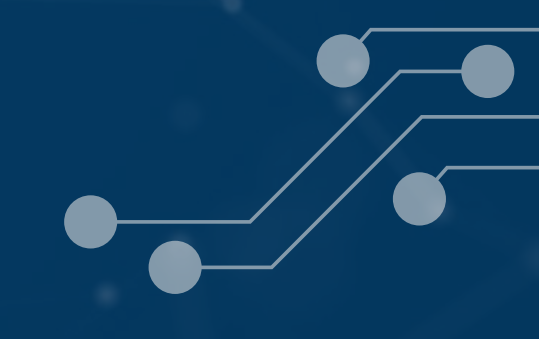

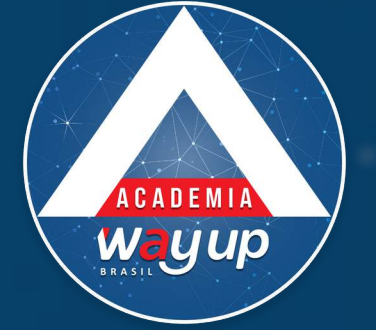

Localidade PORTAO

Data/Hora

Quem?

27/04/2018 às 10:30:01

**ADRIANO MOREIRA** 6376.\*\*\*\*.\*\*\*.2135

| ADRIANO MOREIRA<br>COMPRA FACIL MB<br>6376.****.2135       Bioqueado       Estabelecimento<br>CR FL 15 -<br>ADMINISTRACAO<br>Naior<br>R\$ 55,85       Loc<br>POL<br>ADMINISTRACAO<br>R\$ 55,85       Date<br>R\$ 55,85         Suas compras nos últimos 90 dias.       FILTRAR       Condições<br>3X       Que<br>3X         27/04/2018       R\$ 55,85       27/         Suas compras nos últimos 90 dias.       FILTRAR       Condições<br>3X       Que<br>3X         27/04/2018       R\$ 55,85       3X       Condições<br>3X       Que<br>3X         27/04/2018       R\$ 85,88       1       01/06/2018       1         26/04/2018       R\$ 68,88       1x       3       01/08/2018       1         23/04/2018       CR FL 15 - ADMINISTRACAO<br>ADRIANO MOREIRA       R\$ 68,88<br>1x       3       01/08/2018       1         23/04/2018       CR FL 15 - ADMINISTRACAO<br>ADRIANO MOREIRA       R\$ 55,55<br>3X       3       01/08/2018       1         23/04/2018       CR FL 15 - ADMINISTRACAO<br>ADRIANO MOREIRA       R\$ 55,55<br>3X       1       01/08/2018       1         23/04/2018       S       S       S       S       1       1         23/04/2018       S       S       S       S       1       1         Inicio       S |         | Compras                                 | 5                          |                         |                         | Detalhes da con                                        | npra                     |
|----------------------------------------------------------------------------------------------------|---------|-----------------------------------------|----------------------------|-------------------------|-------------------------|--------------------------------------------------------|--------------------------|
| Suas compras nos últimos 90 dias.       FILTRAR       R\$ 55,85       27/         Suas compras nos últimos 90 dias.       FILTRAR       Condições<br>3 X       Que<br>3 X         27/04/2018       R\$ 55,85       3X       Gondições<br>3 X       Que<br>637         27/04/2018       R\$ 55,85       3X       Gondições<br>3 X       Que<br>637         27/04/2018       R\$ 55,85       3X       Gondições<br>3 X       Que<br>637         27/04/2018       R\$ 85,88       1x       1       01/06/2018         CR FL 15 - ADMINISTRACAO<br>ADRIANO MOREIRA       R\$ 68,88       1x       3       01/08/2018         CR FL 15 - ADMINISTRACAO<br>ADRIANO MOREIRA       R\$ 68,88       1x       3       01/08/2018         CR FL 15 - ADMINISTRACAO<br>ADRIANO MOREIRA       R\$ 55,55       3x       3       01/08/2018         CR FL 15 - ADMINISTRACAO<br>ADRIANO MOREIRA       R\$ 55,55       3x       5       5         Imácio       S       Imácio       S       Fidelidade       FECHAR                                                                                                    | Wa      | ADRIA<br>COMP<br>6376.                  | ANO MORE<br>PRA FACIL      | EIRA<br>MB<br>135 Bloqu | ieado                   | Estabelecimento<br>CR FL 15 -<br>ADMINISTRACAO         | Loca<br>POI              |
| Suas compras nos últimos 90 días.       FILTRAR       Condições<br>3 X       Que<br>3 X         27/04/2018       R\$ 55,85<br>3 X       I       Parcelas       ADI<br>637         ADRIANO MOREIRA       R\$ 55,85<br>3 X       I       01/06/2018       I       01/06/2018         CR FL 15 - ADMINISTRACAO<br>ADRIANO MOREIRA       R\$ 85,88<br>1 X       I       01/07/2018       I       I         CR FL 15 - ADMINISTRACAO<br>ADRIANO MOREIRA       R\$ 68,88<br>1 X       I       01/08/2018       I       I         CR FL 15 - ADMINISTRACAO<br>ADRIANO MOREIRA       R\$ 68,88<br>1 X       I       01/08/2018       I       I         CR FL 15 - ADMINISTRACAO<br>ADRIANO MOREIRA       R\$ 55,55<br>3X       I       I                                                                    |         |                                         |                            |                         |                         | R\$ 55,85                                              | 27/                      |
| 27/04/2018       R\$ 55,85       Parcelas         ADRIANO MOREIRA       3x       1 01/06/2018         CR FL 15 - ADMINISTRACAO       R\$ 85,88       2 01/07/2018         CR FL 15 - ADMINISTRACAO       R\$ 85,88       1x         ADRIANO MOREIRA       1x       2 01/07/2018         CR FL 15 - ADMINISTRACAO       R\$ 68,88       1x         CR FL 15 - ADMINISTRACAO       R\$ 68,88       1x         CR FL 15 - ADMINISTRACAO       R\$ 55,55         ADRIANO MOREIRA       1x         CR FL 15 - ADMINISTRACAO       R\$ 55,55         ADRIANO MOREIRA       1x         CR FL 15 - ADMINISTRACAO       R\$ 55,55         ADRIANO MOREIRA       1x         Fidelidade       FECHAR                                                                                                    | Suas co | ompras nos úl                           | timos 90 d                 | ias.                    | FILTRAR                 | <br>Condições<br><b>3 X</b>                            | Que<br><b>ADI</b><br>637 |
| 27/04/2018<br>CR FL 15 - ADMINISTRACAO<br>ADRIANO MOREIRA       R\$ 85,88<br>1x       1       01/06/2018         2       01/07/2018       2       01/07/2018         2       26/04/2018<br>CR FL 15 - ADMINISTRACAO<br>ADRIANO MOREIRA       R\$ 68,88<br>1x       3       01/08/2018         2       23/04/2018<br>CR FL 15 - ADMINISTRACAO<br>ADRIANO MOREIRA       R\$ 55,55<br>3x       3       01/08/2018         2       23/04/2018<br>CR FL 15 - ADMINISTRACAO<br>ADRIANO MOREIRA       R\$ 55,55<br>3x       Fidelidade       FECHAR                                                                                                    | Ì       | 27/04/2018<br>OR FL 15 - A<br>ADRIANO M | DMINISTR<br>IOREIRA        | ACAO                    | <b>R\$ 55,85</b><br>3 X | Parcelas                                               |                          |
| 26/04/2018   CR FL 15 - ADMINISTRACAO   ADRIANO MOREIRA     1x     23/04/2018   CR FL 15 - ADMINISTRACAO   ADRIANO MOREIRA     R\$ 68,88   1x     3   01/08/2018   CR FL 15 - ADMINISTRACAO   ADRIANO MOREIRA     R\$ 55,55   3x     ADRIANO MOREIRA     FECHAR                                                                                                    | Ĭ       | 27/04/2018<br>CR FL 15 - A<br>ADRIANO M | DMINISTR<br><b>IOREIRA</b> | ACAO                    | <b>R\$ 85,88</b><br>1 X | <ol> <li>1 01/06/2018</li> <li>2 01/07/2018</li> </ol> |                          |
| 23/04/2018   CR FL 15 - ADMINISTRACAO   ADRIANO MODELIDA   ADRIANO MODELIDA   Início   Compras   Pagar   Faturas   Fidelidade                                                                                                    | Ĩ       | 26/04/2018<br>CR FL 15 - A<br>Adriano M | DMINISTR<br><b>IOREIRA</b> | ACAO                    | <b>R\$ 68,88</b><br>1 X | <b>3</b> 01/08/2018                                    |                          |
| InícioSIIIIIIIIFECHARInícioComprasPagarFaturasFidelidade                                                                                                    | Ä       | 23/04/2018<br>CR FL 15 - A              |                            | ACAO                    | <b>R\$ 55,55</b><br>3 X |                                                        |                          |
| Início Compras Pagar Faturas Fidelidade FECHAR                                                                                                    | A       | Ì.                                      | \$                         | [1111]                  | ~                       |                                                        |                          |
|                                                                                                    | Início  | Compras                                 | Pagar                      | Faturas                 | Fidelidade              | 1                                                      | ECHAR                    |

#### npra

×

R\$ 18,61

R\$ 18,62

R\$ 18,62

## Compras

Neste menu você consulta as compras efetuadas na sua conta cartão – incluindo a de seus dependentes.

Ao clicar no carrinho compra é possível ver o detalhamento da compra realizada.

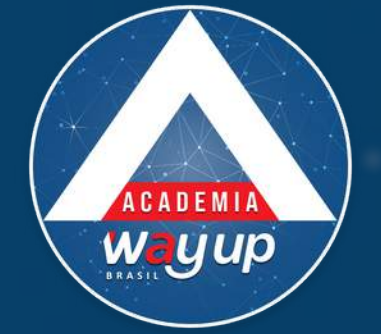

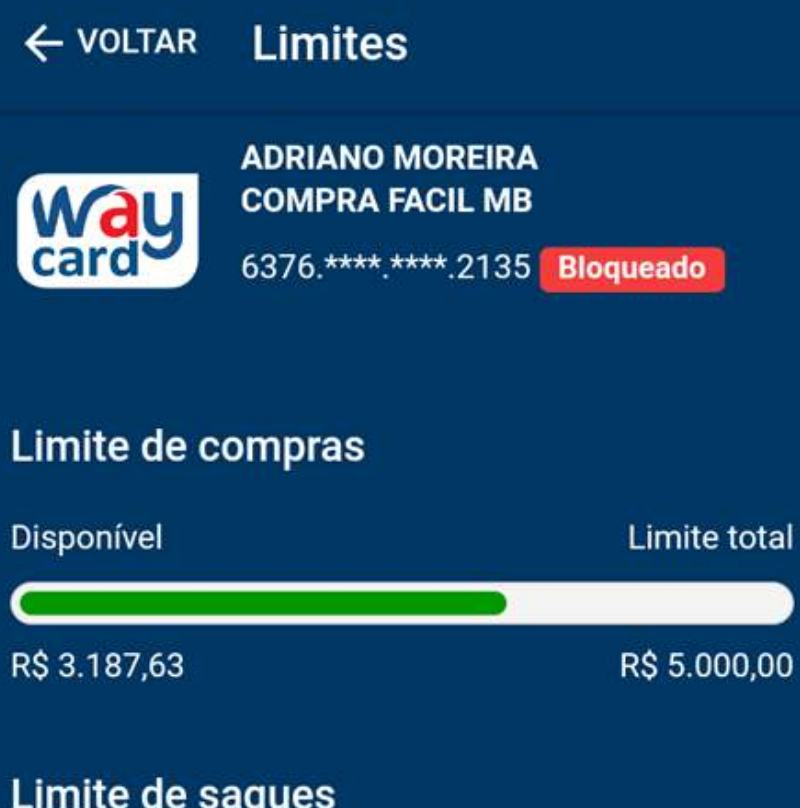

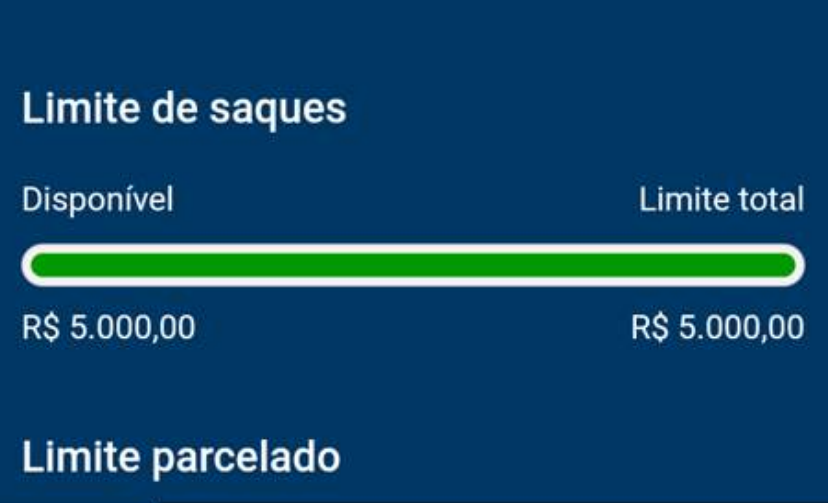

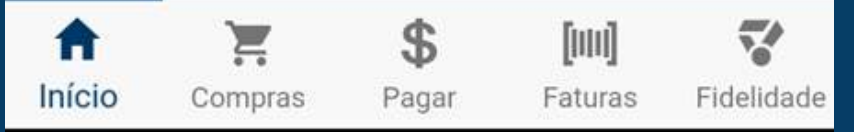

|                  | Limites           |        |         |             |
|------------------|-------------------|--------|---------|-------------|
| <b>R\$</b> 5.000 | ),00              |        | R       | 5.000,00    |
| Limite           | parcelado         | 6      |         |             |
| Disponív         | rel               |        | L       | mite total  |
| $\square$        |                   |        |         |             |
| R\$ 404,6        | 2                 |        | R       | \$ 2.000,00 |
| Limite           | parcelado         | mensal |         |             |
| Disponív         | el                |        | Li      | mite total  |
|                  |                   |        |         |             |
| R\$ 1.743        | 8,05              |        | R       | 3.000,00    |
| Saldo            | bônus fide        | lidade |         |             |
| Disponív         | rel: <b>R\$ 0</b> |        |         |             |
| A                | Ĭ                 | \$     | [1111]  | 7           |
| Início           | Compras           | Pagar  | Faturas | Fidelidade  |

## Limites

No menu limites você pode consultar os diversos limites disponíveis e, assim melhor planejar as suas compras.

Se você tiver resgatado seus pontos fidelidade, também poderá ver aqui, o saldo do bônus fidelidade – para poder usufruir do seu desconto

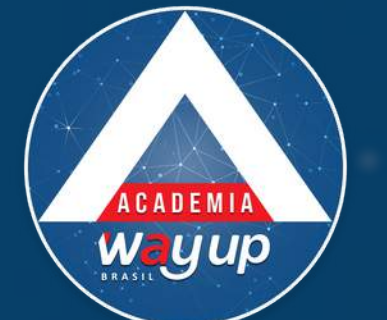

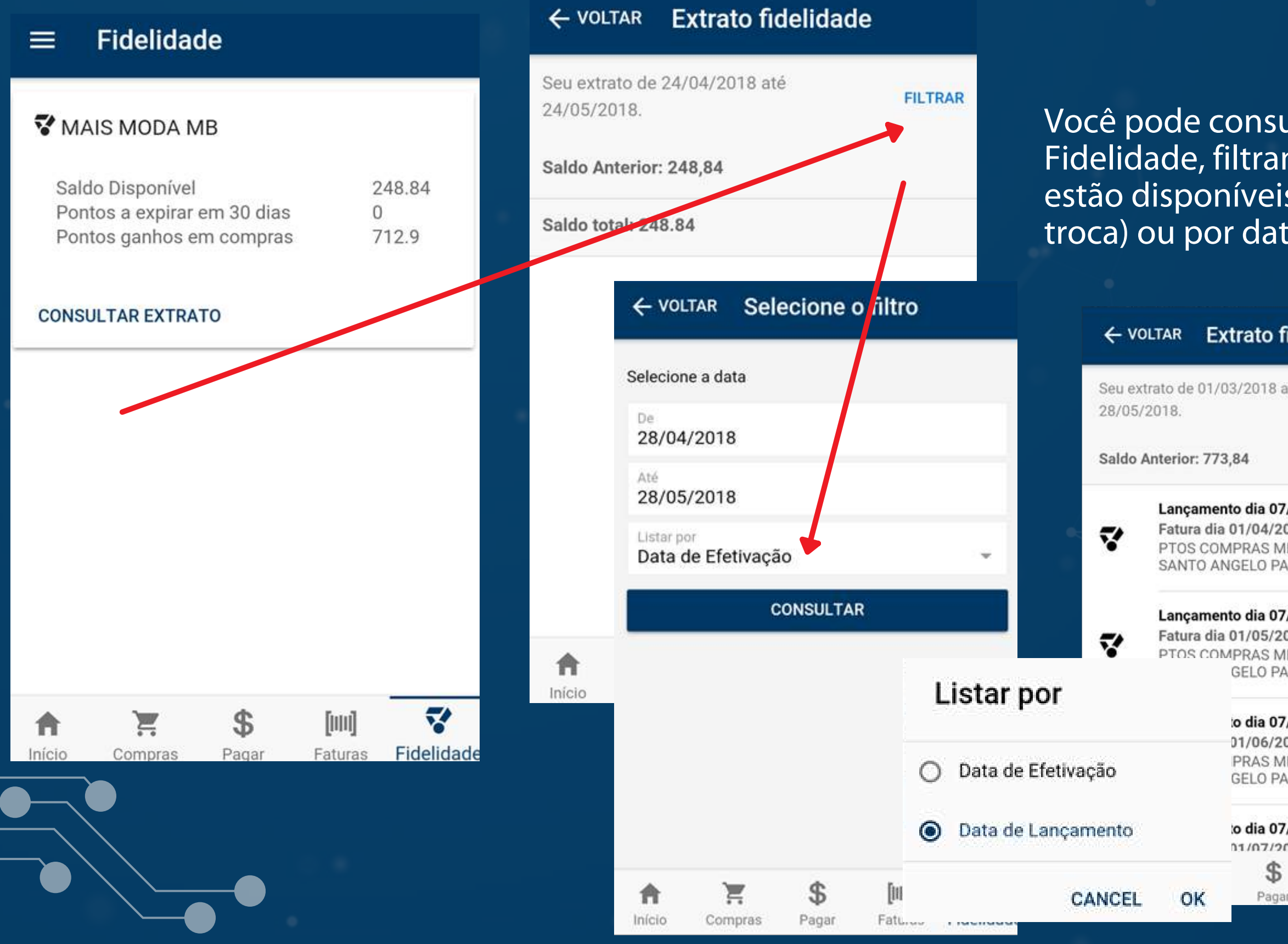

# Fidelidade

Você pode consultar seu saldo ou extrato do Programa de Fidelidade, filtrando por data de efetivação (quando os pontos estão disponíveis para compor a quantidade necessária para a troca) ou por data de lançamento (data da compra)

| ité                          | FILTRAR |   | Detalhes da co       | ompra           | ×       |
|------------------------------|---------|---|----------------------|-----------------|---------|
|                              |         |   | TOS COMPR            | RAS             |         |
|                              |         | 2 | Valor da Compra      | î.              | 150     |
| /03/2018                     |         |   | Valor da Parcela     |                 | 75      |
| 18                           | 250     |   | Parcela              |                 | 1       |
| B LOJA 14 -                  |         |   | Total de parcelas    | S               | 2       |
| RC 1/8                       |         |   | Pontos               |                 | 75      |
| 03/2018<br>18<br>3 LOJA 14 - | 2.5 C   |   | Tipo Compra o        | com cartao de c | redito. |
| RC 2/8                       |         |   | 🛱 CR FILIAL 15       | - ADMINISTRA    | CAO     |
| /03/2018                     |         |   | Endereco             |                 |         |
| 18                           | 2.5 C   |   | Bairro               | CENTRO          | MADE    |
| C 3/8                        |         |   | Cidade Total         | PORTAO          |         |
| 10070                        |         |   | UF                   | RS              |         |
| 03/2018                      |         |   | Telefone: ( 51 ) 350 | 629800          |         |
| [111]                        | 7       |   |                      |                 |         |
| a 4                          | -       |   |                      |                 |         |

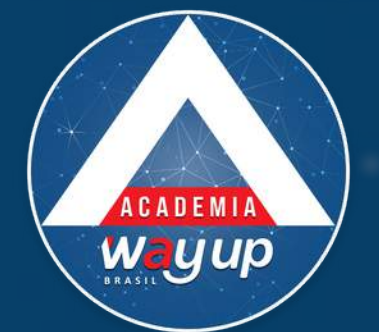

### ≡ Faturas

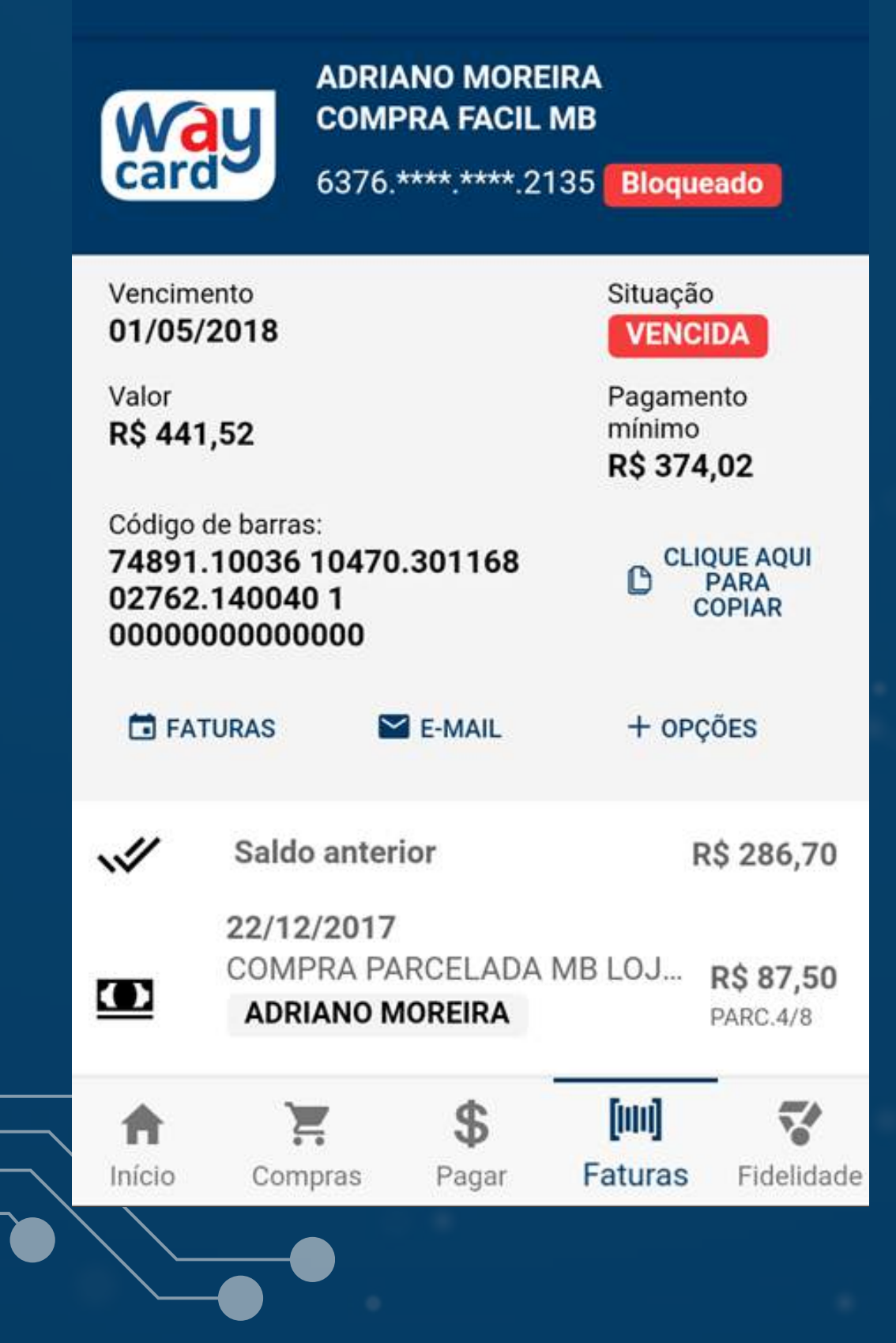

Neste menu você pode:

- Consultar o status das suas faturas (pagas, em aberto ou vencidas)
- Ver o detalhamento da mesma
- Ver o código de barras para fazer o pagamento online.
- Em "clique aqui para copiar" você copia o código de barras para pagamento pelo seu celular
- Enviar a fatura para o e-mail cadastrado na sua conta
- Em "+opções" você vê os vencimentos futuros e opções de parcelamento da sua fatura em aberto para pagamento até o vencimento da fatura.

## Faturas

#### Opções de parcelamento

Opção para parcelamento da sua fatura atual

| Vencimento S                      | Situação                                                |                              |
|-----------------------------------|---------------------------------------------------------|------------------------------|
| 01/05/2018                        | Vencimentos Futuros                                     | ×                            |
| Valor da compra F<br>R\$ 441,52 F | Yag<br>Fatura de 01/06/2018                             |                              |
| 10X                               | Data da compra: 22/12/2017<br>MB LOJA 14 - SANTO ANGELO | <b>R\$ 87,50</b><br>PARC.5/8 |
|                                   | Data da compra: 07/03/2018<br>MB LOJA 14 - SANTO ANGELO | <b>R\$ 2,50</b><br>PARC.3/8  |
|                                   | Data da compra: 19/04/2018<br>CR FL 15 - ADMINISTRACAO  | <b>R\$ 55,55</b><br>PARC.1/1 |
|                                   | Data da compra: 19/04/2018<br>CR FL 15 - ADMINISTRACAO  | <b>R\$ 88,88</b><br>PARC.1/1 |
|                                   | Data da compra: 19/04/2018<br>CR FL 15 - ADMINISTRACAO  | <b>R\$ 58,88</b><br>PARC.1/1 |
| FECHA                             | CR FL 15 - ADMINISTRACAO                                | <b>R\$ 22,22</b><br>PARC.1/4 |
|                                   | Data da compra: 19/04/2018<br>CR FL 15 - ADMINISTRACAO  | <b>R\$ 44,42</b><br>PARC.1/2 |
|                                   | FECHAR                                                  |                              |

×

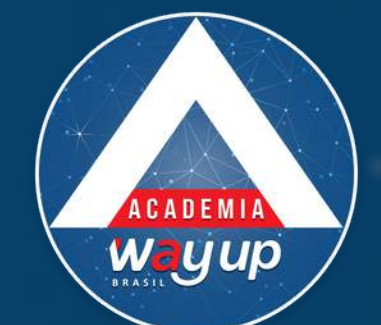

# Pagamento de Compras

← VOLTAR Pagar

×

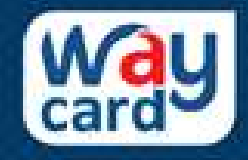

ADRIANO MOREIRA C-FACIL MB 6376.\*\*\*\*.\*\*\*\*.2135

#### Digite o valor do pagamento

120,00

× DESISTIR

CONFIRMAR

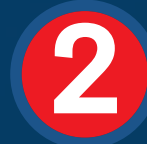

## Digite o valor da compra e clique em confirmar

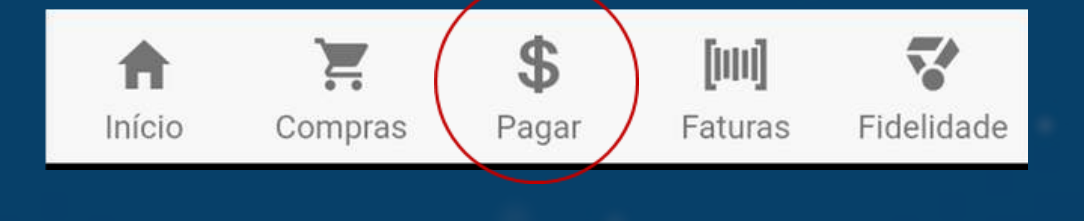

Para pagar as suas compras pelo App, ao invés de utilizar o cartão (plástico) você deve clicar no ícone localizado no rodapé da tela.

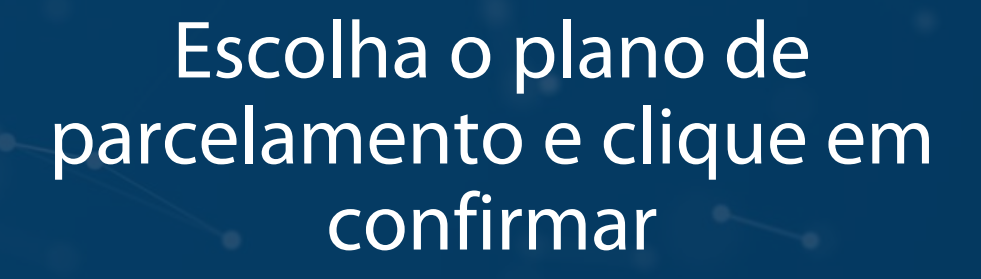

Valor do pagamento: R\$ 120,00

Como você quer pagar?

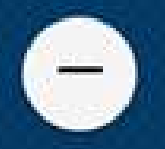

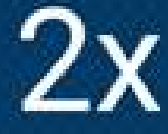

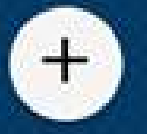

Parcela: R\$ 60,00

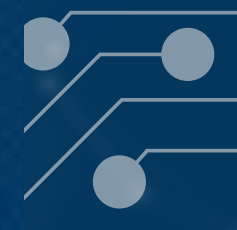

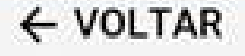

CONFIRMAR

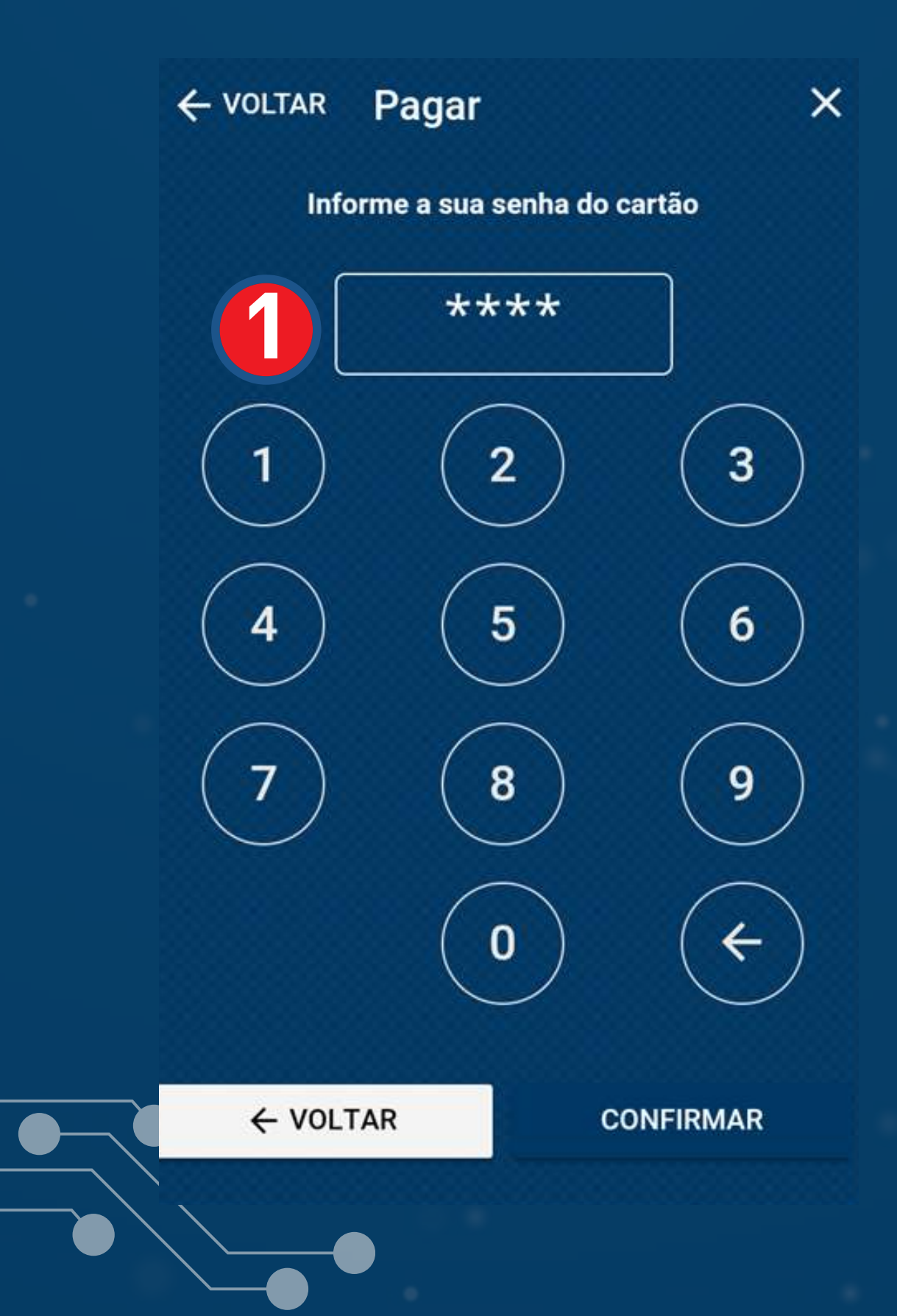

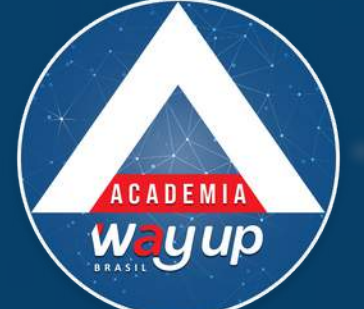

Digite a senha do seu cartão, com 4 dígitos e clique em confirmar.

O App irá gerar um QR Code (imagem) que deverá ser apresentada ao caixa da loja, para validar e registrar o pagamento. Após, clique em finalizar.

### Pagamento de Compras

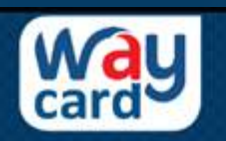

ADRIANO MOREIRA C-FACIL MB 6376.\*\*\*\*.\*\*\*.2135

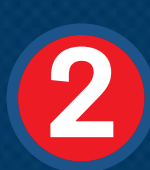

Valor do pagamento: R\$ 120,00 Prazo: 2 X Valor da parcela: R\$ 60,00

Apresente o código para o lojista

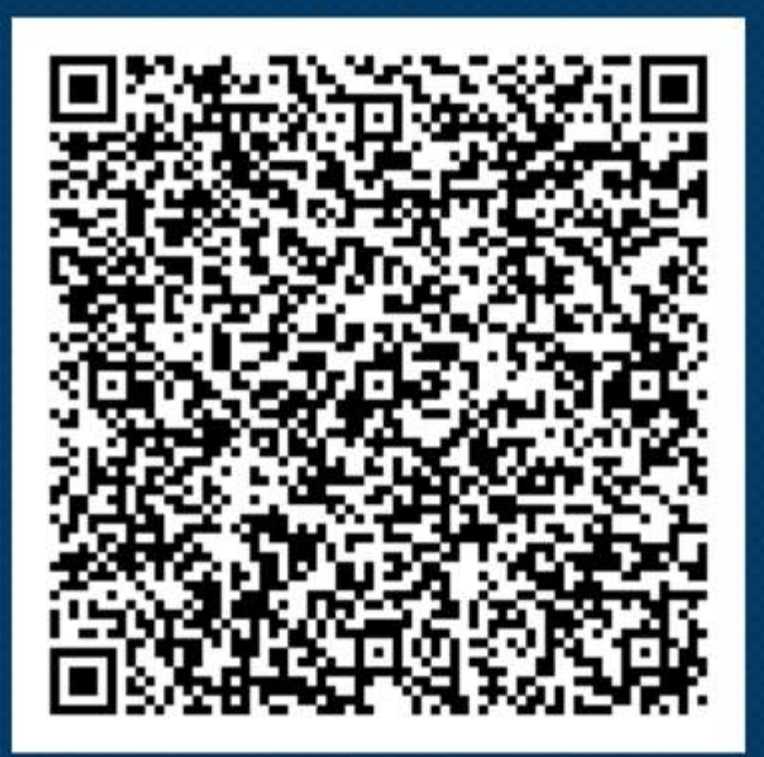

Tempo restante: 107 segundos

**NOVO PAGAMENTO** 

FINALIZAR

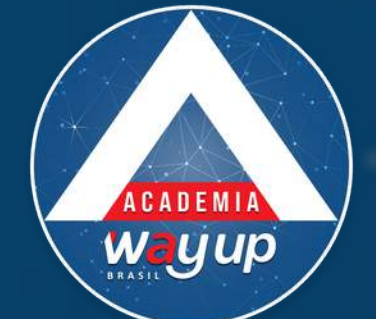

#### ■ Recebimento de faturas

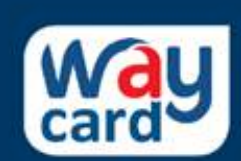

ADRIANO MOREIRA COMPRA FACIL MB 6376.\*\*\*\*.\*\*\*\*.2135 Bloqueado

Quero receber minhas faturas ...

| Pelo meu e-mail (Atual)<br>ersystemstestes@gmail.com |                                                   |                                             |                   |            |  |
|------------------------------------------------------|---------------------------------------------------|---------------------------------------------|-------------------|------------|--|
| Pelo meu aplicativo / web                            |                                                   |                                             |                   |            |  |
| <b>No meu</b><br>RUA MIO<br>SANTO J                  | <b>endereço res</b><br>GUEL COUTO,<br>ÂNGELO - CE | <b>sidencial</b><br>1151, CAS<br>P: 9880132 | SA - MENGES<br>20 | s- O       |  |
|                                                      | C                                                 | ONFIRMA                                     | R                 |            |  |
| <b>↑</b>                                             | Ĩ                                                 | \$                                          | [1111]            | ~          |  |
| Início                                               | Compras                                           | Pagar                                       | Faturas           | Fidelidade |  |

# Recebimento de Faturas

Você pode optar pela forma mais conveniente para o recebimento de suas faturas, dentre as seguintes opções:

Por e-mail – com esta opção você tem a garantia de receber a fatura sempre, sem depender dos Correios. Além disso , o valor de sua taxa de manutenção de conta – paga sempre que houver emissão de fatura para o seu cartão é menor

Pelo aplicativo / web – desta forma você somente receberá a sua fatura pelo App ou por consulta na Web. O valor da taxa de manutenção também é menor.

Pelo Correio – neste caso sua fatura será enviada para o endereço que você cadastrou. O valor da taxa de manutenção de conta, nessa opção, é o padrão. Para garantir o recebimento da sua fatura, tenha certeza de que o Correio realiza atendimento em seu endereço e lembre-se de atualizar seu cadastro caso você venha a se mudar.

#### Confirmar a perda ou roubo

X

Portador ADRIANO MOREIRA

Cartão 6376.\*\*\*\*.\*\*\*.2135

O que aconteceu?

Deixe algum comentário

Com o WayCard Appfica muito fácil você informar Perda ou Roubo do seu cartão. Basta preencher o formulário, com uma breve descrição do ocorrido e confirmar.

Seu cartão, a partir desse momento fica <u>bloqueado.</u>

Como faz para solicitar segunda via?Compareça em uma loja e solicite uma segunda via do seu cartão

DESISTIR

CONFIRMAR

CADEM Wayup

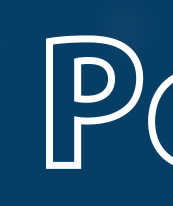

## Perda ou Roubo

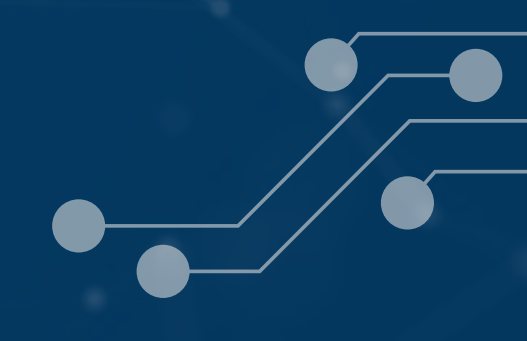

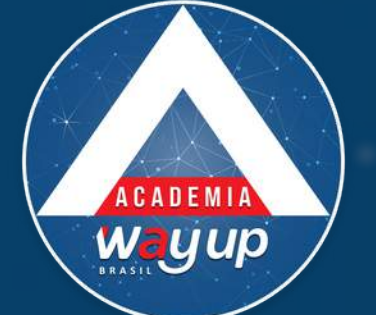

#### $\equiv$ Fale conosco **GUSTAVO DA SILVA** COMPRA FACIL MB card 6376.\*\*\*\*.\*\*\*.1115 Entre em contato com o nosso SAC Nome para contato **GUSTAVO DA SILVA** Email de contato GUSTAVO@GMAIL.COM Telefone (51) 99999-9999 Quero tratar do seguinte assunto Deixe sua mensagem \$ 7 Ξ [1111] Fidelidad Compras Pagar Faturas Início

#### Fale conosco **GUSTAVO DA SILVA** wau COMPRA FACIL MB 6376.\*\*\*\*.\*\*\*\*.1115 card DÚVIDAS 0

FATURA 0 LÍMITE 0 OUTROS 0 RENEGOCIAÇÃO 0 Deixe sua mensagem 7 \$ E [mn] A Fidelidade Início Compras Pagar Faturas

Conosco.

Informe os dados solicitados, escolha o tipo de assunto e escreva a sua mensagem.

## Fale Conosco

Você pode se comunicar diretamente com a equipe do seu cartão, acessando o Fale

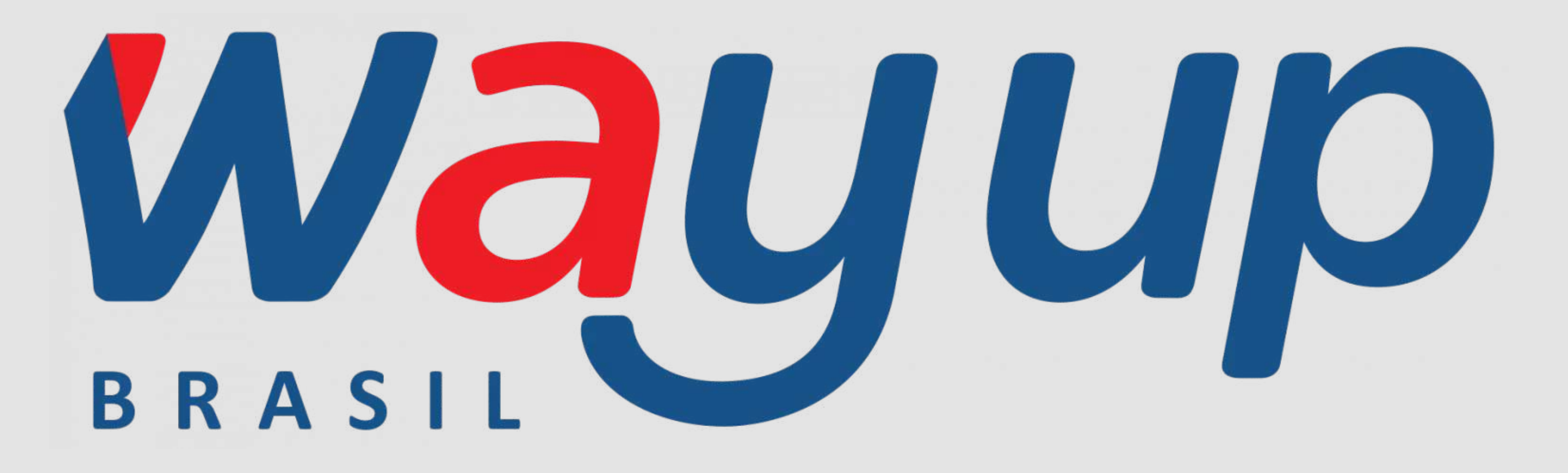

www.wayupbrasil.com